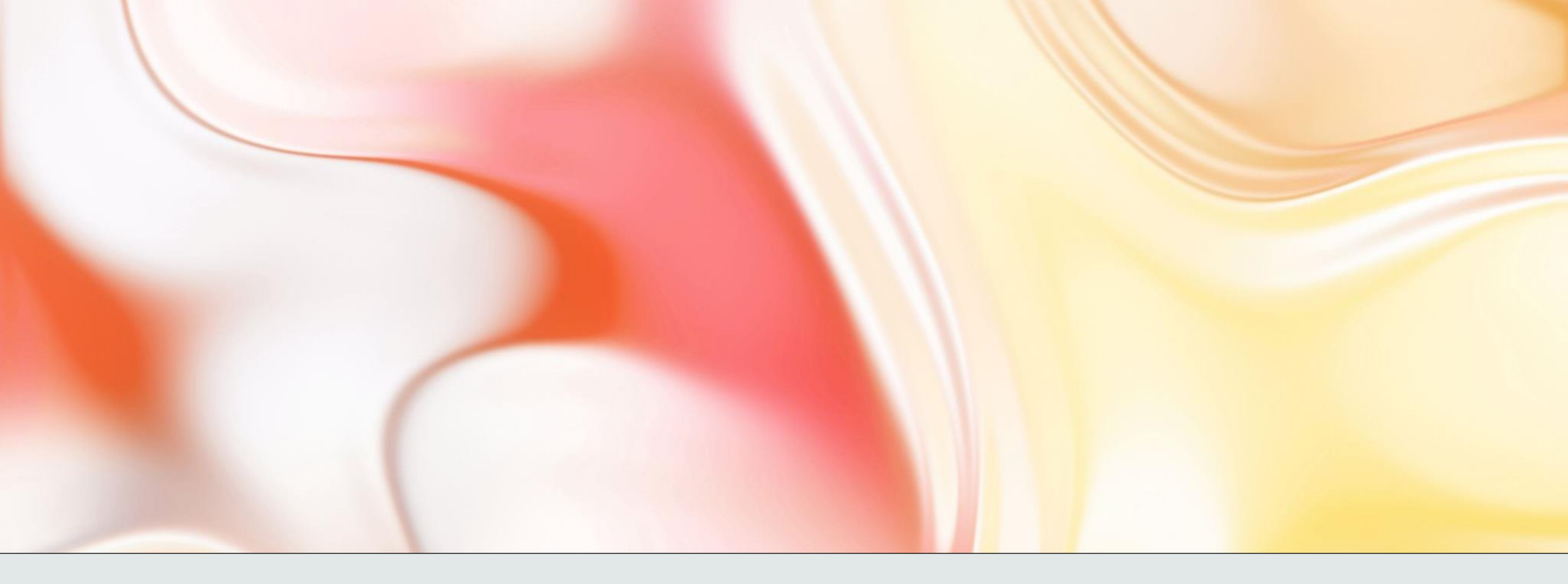

## Instalace MS OFFICE

na vlastní zařízení

## Přihlášení do účtu

• Na adrese www.office.com se přihlásíme do žákovského účtu

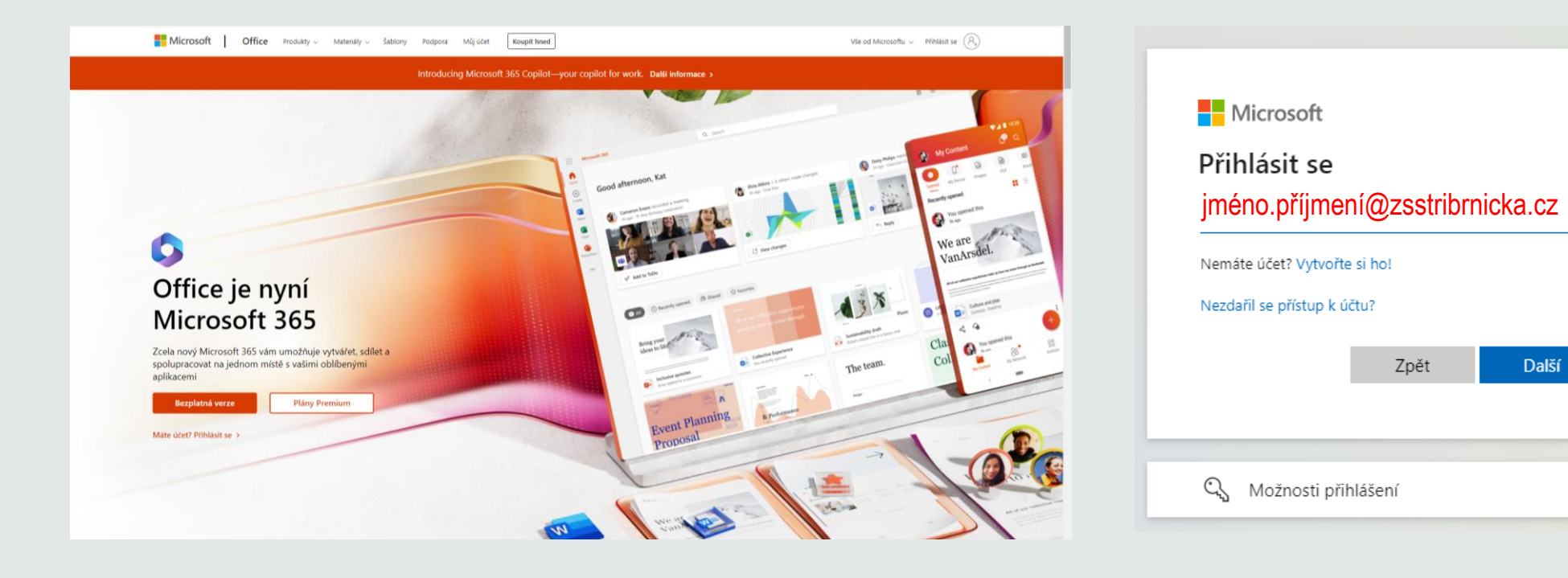

## Stažení a instalace balíčku

 V pravém horním rohu klikneme na příslušnou položku a stáhneme balíček (Aplikace Microsoft 365), který následně nainstalujeme

| ::: Microsoft 365    | → Hiedat                                                                                                    | Barrier Constant and the second second secon |
|----------------------|----------------------------------------------------------------------------------------------------|----------------------------------------------------------------------------------------------------|
| Domů<br>(+) Vítá vás | Microsoft 365                                                                                                    | Instalace aplikací v                                                                                                    |
|                      | Instalace aplikací $ \smallsetminus $                                                                                                    |                                                                                                    |
|                      | Aplikace Microsoft 365<br>↓ Zahrnuje aplikace Outlook, OneDrive for<br>Business, Word, Excel, PowerPoint a další.                                                       |                                                                                                    |
|                      | <ul> <li>Další možnosti instalace</li> <li>Umožňuje vybrat jiný jazyk nebo nainstalovat<br/>další aplikace, které jsou k dispozici v rámci<br/>předplatného.</li> </ul> | OfficeSetup (1).exe Tlačítko vlevo dole na liště, po stažení souboru (Google Chrome)                                                                                                    |

## Postup

• Postupujeme podle návodu na obrazovce

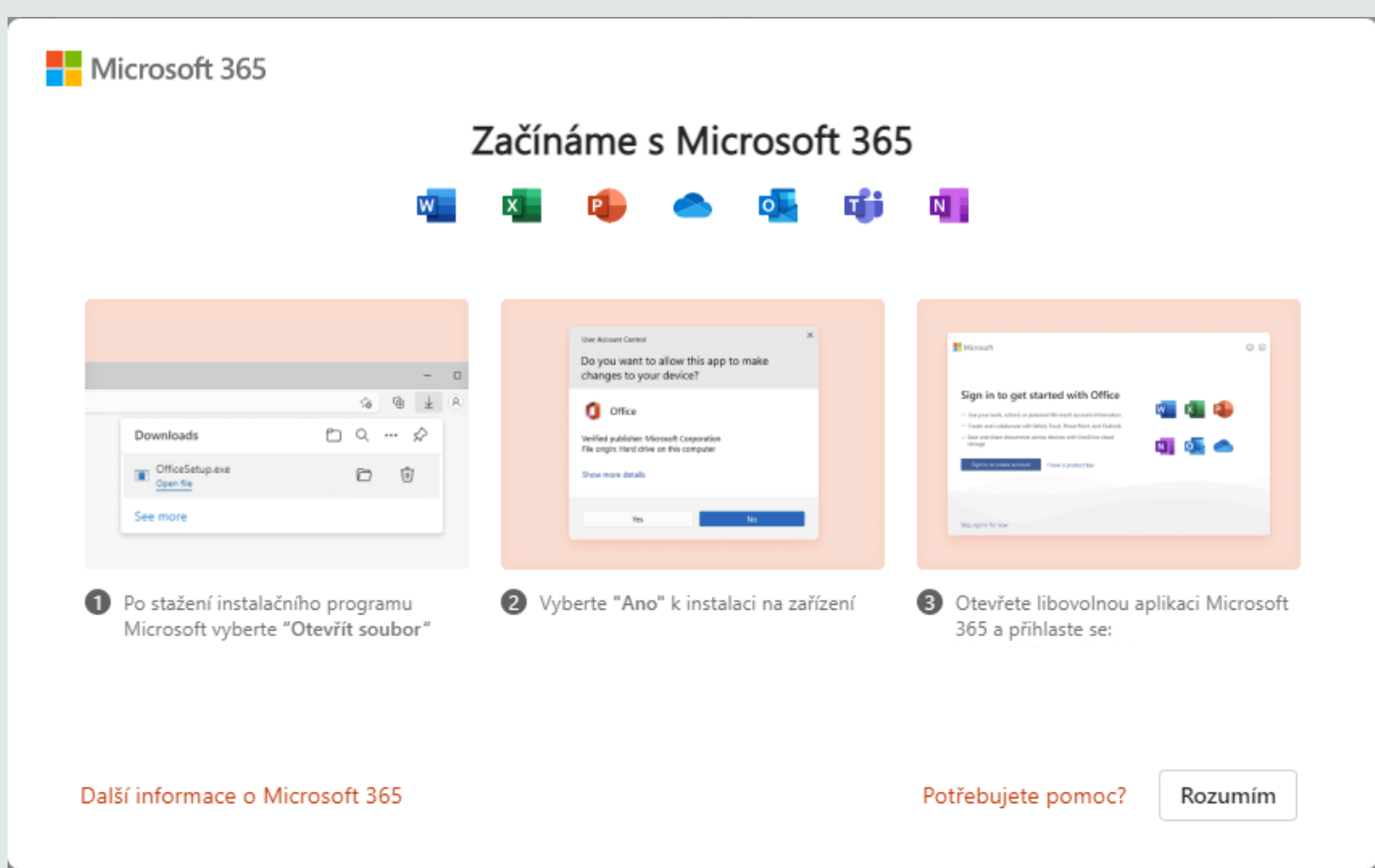